# Beverage Reference Caffè latte Strong coffee with milk Flat White Coffee infused with milk foam Cappuccino Milk foam infused with coffee Hot water for green tea Ideal for green, white and herbal teas Hot water Ideal for black and oolong teas Notes:

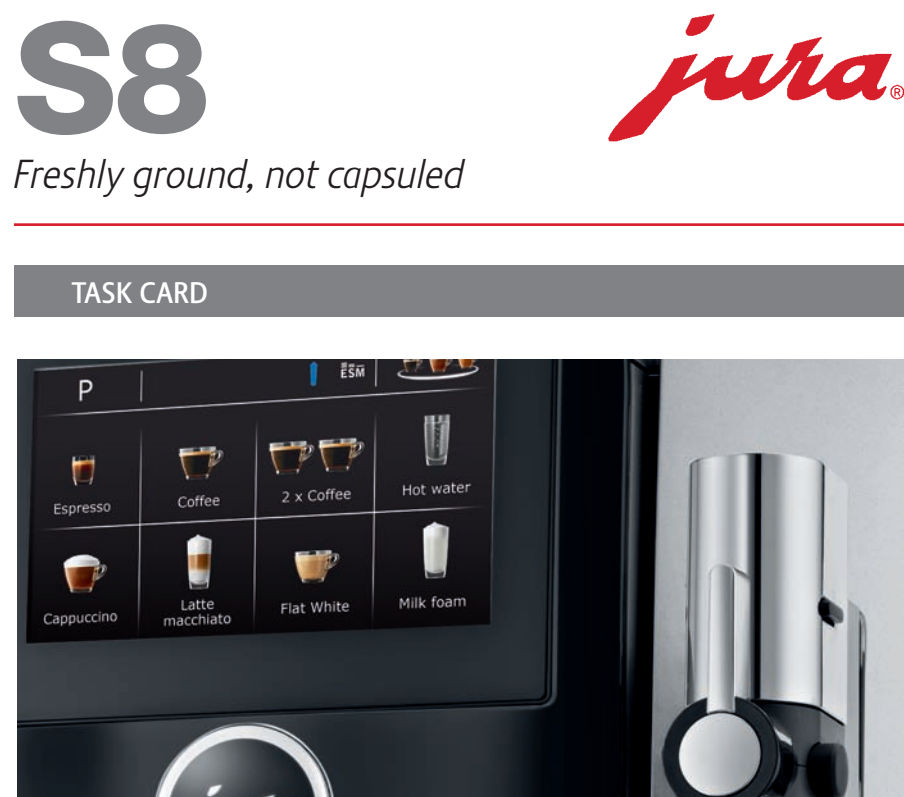

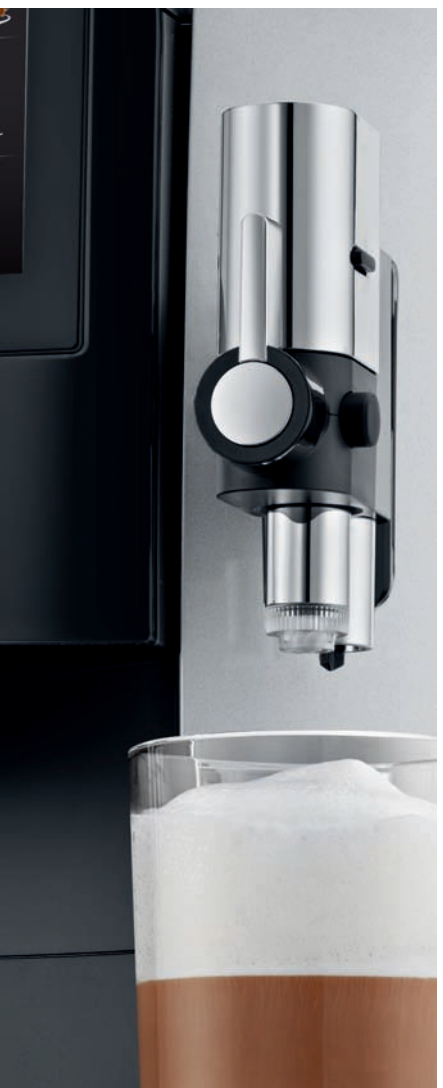

www.jura.com

### Task 1 Switch off after

- Touch "P" to enter programming mode
- Touch Machine settings
- Touch Switch off after
- Touch & slide to change switch off time after to 9 hours
- Touch "Save"
- Touch "Back" continually until START SCREEN appears

## **Task 2**Operating instructions

- Touch "P" to enter programming mode
- Touch Machine settings
- Touch & slide to the left, locate
  Operating instructions
- Touch Operating instructions
- Confirm Operating instructions are "ON"
- Touch "Back" continually until START SCREEN appears

## Task 3 Prepare a Cappuccino

Touch & hold Cappuccino for 2 seconds to view list of product settings

Back

Operating instructions

0

OFF

ON

Save

- Touch Product settings
- Change **Cappuccino** to the following settings:

StrengthImage: OrganizationAmount of milk5 secondsVolume5 ozTemperatureHigh

- Touch "Save"
- Touch "Back" continually until START SCREEN appears
- Prepare a Cappuccino and set aside

# Task 4 Add Caffè latte to Start Screen

- Touch & hold Cappuccino
- Replace product with Caffè Latte
- Touch "Yes"
- Touch Product Selector
- Prepare a Cappuccino
- Compare Cappuccino to first one prepared

**NOTE:** When product goes to Product Selector, it reverts back to factory settings

#### **Task 5**Change preset amounts

- Prepare a Coffee
- Touch & slide to change the strength to クリののの
- Change volume to 4 oz
- Once the drink is prepared, touch "Save"
- Preset amounts have been updated

# Task 6 Prepare Hot water for green tea

- Touch "Product Selector"
- Touch & slide to locate Hot water for green tea
- Prepare Hot water for green tea
- NOTE: Operating instructions will appear
- Touch "Next"
- The preset amount of water will flow into the cup
- Touch & slide to temporarily change volume to 2 oz

### Task 7 Demo mode

- Touch "P" to enter programming mode
- Touch Machine settings
- Touch & slide to locate Demo mode
- An identical screen to the START SCREEN will appear with Demo mode at the top
- Touch Latte macchiato and watch the display walk you through the steps of preparing this drink
- Touch "Back" to exit **Demo mode**

**NOTE: Demo mode** demonstrates the preparation of drinks without actually preparing the drink

## **Task 8**Maintenance status

- Touch "P" to enter programming mode
- Touch Maintenance status
- Touch & slide to locate Maintenance status
- Review progression bars for: Clean Change filter Descale